## 3.4.3 创建自动备份的任务计划

打开Windows开始菜单中的【管理工具】-【任务计划程序】

|                                        |                                                      |                                        | 🌽 过程桌面服务                                                                                                    |   |
|----------------------------------------|------------------------------------------------------|----------------------------------------|----------------------------------------------------------------------------------------------------|---|
|                                        |                                                      |                                        | Internet 信息服务(IIS) 6.0 管理器                                                                                                    |   |
|                                        |                                                      |                                        | Source Tale State State |   |
|                                        |                                                      |                                        | Windows PowerShell Modules                                                                                                    |   |
| -                                      |                                                      | 03.5                                   | Windows Server Backup                                                                                                    |   |
| 🖉 记事本                                  | •                                                    | (Chan                                  | Windows 内存诊断                                                                                                    |   |
| <sup>♀ヽ</sup> ━ 命令提示符                  |                                                      |                                        | → 安全配置向导 → 木地安全策略                                                                                                    |   |
| SOL Server Manager                     | ment                                                 | Administrator                          | ·····································                                                                                                    |   |
| Studio                                 | •                                                    | Marminiscracor                         | ·····································                                                                                                    |   |
| 🚮 远程桌面会话主机配                            | 置                                                    |                                        | → 服务器管理器 → 京都安全 Windows 防火情                                                                                                    |   |
| 空間 控制面板                                | •                                                    | 计算机                                    |                                                                                                    |   |
| Linternet 信自昵冬/II                      | 2019年1月22                                            | 网络                                     | ·<br>▲ 计算机管理<br>● 任务计划程序                                                                                                    |   |
|                                        | 19/티포장                                               | 控制面板                                   | ■ 事件查看器                                                                                                    |   |
| Microsoft Office Exce                  | el 2007 🔹 🕨                                          | 设备和打印机                                 | ≦ 数据源(ODBC) ☑ 系统翻署                                                                                                    |   |
| 🔄 数据源(ODBC)                            |                                                      | 卷·四丁目                                  |                                                                                                    |   |
| () 任务计划程序                              |                                                      |                                        | 🧶 组件服务                                                                                                    |   |
| Net Configuration As                   | ssistant                                             | 帮助和文持                                  |                                                                                                    |   |
|                                        |                                                      | 运行…                                    |                                                                                                    |   |
| ▶ 所有程序                                 |                                                      |                                        |                                                                                                    |   |
| 搜索程序和文件                                |                                                      | 注销▶                                    |                                                                                                    |   |
| мтна 🛃 🗾                               | Security                                             | Providers 🔀                            | <u> </u>                                                                                                    |   |
| 选中[任务计划程序库]。                           |                                                      |                                        |                                                                                                    |   |
| 点击[操作]菜单的[创建基                          | 本任务]。                                                | 输入任务[名称],如:                            | ARS备份:                                                                                                    |   |
| 创建基本任务向导                               |                                                      |                                        |                                                                                                    |   |
| 🕘 创建基本任务                               |                                                      |                                        |                                                                                                    |   |
|                                        |                                                      |                                        |                                                                                                    |   |
|                                        |                                                      |                                        |                                                                                                    |   |
|                                        |                                                      |                                        |                                                                                                    |   |
| 创建基本任务                                 | 利用该向导                                                | 快速地为常见任务创建计:<br>"撮作" 奋格中的 "创建          | 划。有关更多高级选项或设置,例如多任务操作或触发<br>任务"                                                                                                    |   |
| 创建基本任务<br>触发器<br>握作                    | 利用该向导<br>器,请使用<br>名称(A):                             | 快速地为常见任务创建计:<br>"操作" 窗格中的"创建<br>ARS备份  | 划。有关更多高级选项或设置,例如多任务操作或触发<br>任务"命令。                                                                                                    | _ |
| 创建基本任务<br>触发器<br>操作<br>完成              | 利用该向导<br>器,请使用<br>名称(A):                             | 快速地为常见任务创建计:<br>"操作" 窗格中的"创建<br>ARS备份  | 划。有关更多高级选项或设置,例如多任务操作或触发<br>任务"命令。                                                                                                    |   |
| 创建基本任务<br>触发器<br>操作<br>完成              | 利用该向导<br>器,请使用<br>名称(A):<br>描述( <u>D</u> ):          | 快速地为常见任务创建计:<br>"操作" 窗格中的"创建<br>ARS备份  | 划。有关更多高级选项或设置,例如多任务操作或触发<br>任务"命令。                                                                                                    |   |
| <del>创建基本任务</del><br>触发器<br>操作<br>完成   | 利用该向导<br>器,请使用<br>名称(A):<br>描述(D):                   | 快速地为常见任务创建计:<br>"操作" 窗格中的"创建<br>ARS备份  | 划。有关更多高级选项或设置,例如多任务操作或触发<br>任务"命令。                                                                                                    |   |
| <mark>创建基本任务</mark><br>触发器<br>操作<br>完成 | 利用该向导<br>器,请使用<br>名称(A):<br>描述(D):                   | 快速地为常见任务创建计:<br>"操作" 窗格中的"创建<br>ARS备份  | 划。有关更多高级选项或设置,例如多任务操作或触发<br>任务"命令。                                                                                                    |   |
| 创建基本任务<br>触发器<br>操作<br>完成              | 利用该向导<br>器,请使用<br>名称(A):<br>描述(D):                   | 快速地为常见任务创建计:<br>"操作" 窗格中的"创建<br>ARS备份  | 划。有关更多高级选项或设置,例如多任务操作或触发<br>任务"命令。                                                                                                    |   |
| <mark>创建基本任务</mark><br>触发器<br>操作<br>完成 | 利用该向导<br>器,请使用<br>名称(A):<br>描述( <u>D</u> ):          | 快速地为常见任务创建计<br>"操作" 窗格中的 "创建<br>ARS备份  | 划。有关更多高级选项或设置,例如多任务操作或触发<br>任务"命令。                                                                                                    |   |
| 创建基本任务<br>触发器<br>操作<br>完成              | 利用该向导<br>器,请使用<br>名称( <u>A</u> ):<br>描述( <u>D</u> ): | 快速地为常见任务创建计:<br>"操作" 窗格中的 "创建<br>ARS备份 | 划。有关更多高级选项或设置,例如多任务操作或触发<br>任务"命令。                                                                                                    |   |
| <mark>创建基本任务</mark><br>触发器<br>操作<br>完成 | 利用该向导<br>器,请使用<br>名称(A):<br>描述(D):                   | 快速地为常见任务创建计<br>"操作" 窗格中的"创建<br>ARS备份   | 划。有关更多高级选项或设置,例如多任务操作或触发<br>任务"命令。                                                                                                    |   |
| <b>创建基本任务</b><br>触发器<br>操作<br>完成       | 利用该向导器,请使用<br>名称(A): /<br>描述(D):                     | 快速地为常见任务创建计<br>"操作" 窗格中的"创建<br>ARS备份   | 划。有关更多高级选项或设置,例如多任务操作或触发<br>任务"命令。                                                                                                    |   |
| <b>创建基本任务</b><br>触发器<br>操作<br>完成       | 利用该向导<br>器,请使用<br>名称( <u>A</u> ):<br>描述( <u>D</u> ): | 快速地为常见任务创建计<br>"操作" 窗格中的"创建<br>ARS备份   | 划。有关更多高级选项或设置,例如多任务操作或触发<br>任务"命令。                                                                                                    |   |
| <del>创建基本任务</del><br>触发器<br>操作<br>完成   | 利用该向导器,请使用<br>名称(A): /<br>描述(D):                     | 快速地为常见任务创建计:<br>"操作" 窗格中的"创建<br>ARS备份  | 划。有关更多高级选项或设置,例如多任务操作或触发<br>任务"命令。                                                                                                    |   |
| <b>创建基本任务</b><br>触发器<br>操作<br>完成       | 利用该向导<br>器,请使用<br>名称(A):<br>描述(D):                   | 快速地为常见任务创建计:<br>"操作" 窗格中的 "创建<br>ARS备份 | 划。有关更多高级选项或设置,例如多任务操作或触发<br>任务"命令。                                                                                                    |   |
| <mark>创建基本任务</mark><br>触发器<br>操作<br>完成 | 利用该向导器,请使用<br>名称(A):<br>描述(D):                       | 快速地为常见任务创建计:<br>"操作" 窗格中的"创建<br>ARS备份  | 划。有关更多高级选项或设置,例如多任务操作或触发<br>任务"命令。                                                                                                    |   |

点击[下一步],选择[每天],再点击[下一步]:

|                                                                                                    |                                               |                                                                 | ×        |
|----------------------------------------------------------------------------------------------------|-----------------------------------------------|-----------------------------------------------------------------|----------|
| 1 任务触发器                                                                                                    |                                               |                                                                 |          |
|                                                                                                    |                                               |                                                                 |          |
|                                                                                                    |                                               |                                                                 |          |
| 创建基本任务                                                                                                    | 希望该任务何时开始?                                    |                                                                 |          |
| 一般友諾                                                                                                    | ● 毎天(D)                                       |                                                                 |          |
| 1葉1F<br>完成                                                                                                    | ○ 毎周( <u>W</u> )                              |                                                                 |          |
| 2040                                                                                                    | ○ 毎月(M)                                       |                                                                 |          |
|                                                                                                    | ○ —次( <u>O</u> )                              |                                                                 |          |
|                                                                                                    | ○ 计算机启动时(出)                                   |                                                                 |          |
|                                                                                                    | ○ 当前用户登录时(L)                                  |                                                                 |          |
|                                                                                                    | 〇 当特定事件被记录时(E)                                |                                                                 |          |
|                                                                                                    |                                               |                                                                 |          |
|                                                                                                    |                                               |                                                                 |          |
|                                                                                                    |                                               |                                                                 |          |
|                                                                                                    |                                               |                                                                 |          |
|                                                                                                    |                                               |                                                                 |          |
|                                                                                                    |                                               |                                                                 |          |
|                                                                                                    |                                               |                                                                 | BRANK    |
|                                                                                                    |                                               | < <u>「一茶(R)</u> 」<br>「一茶(R) > 」                                 | - 取消     |
| 修改[开始]日期和时间,                                                                                                    | 最好将时间修改为凌晨无人访问的时间,                            | 如2:00:00,继续[下一步]:                                               | <b>V</b> |
| 日産基本作方回寺                                                                                                    |                                               |                                                                 |          |
|                                                                                                    |                                               |                                                                 |          |
|                                                                                                    |                                               |                                                                 |          |
|                                                                                                    |                                               |                                                                 |          |
| 创建基本任务                                                                                                    | THAN 2015 02 20 - 0.5445                      |                                                                 |          |
| 创建基本任务                                                                                                    | 开始(S): 2016-08-29 🔽 9:54:46                   |                                                                 |          |
| <ul> <li>()建基本任务</li> <li>()設置</li> <li>()設置</li></ul> | 开始(S): 2016-08-29 ▼ 9:54:46<br>每隔(C): 1 天发生一次 | ▲ □ 跨时区同步(2)                                                    |          |
| 创建基本任务<br>触发器<br>每日<br>操作                                                                                                    | 开始(S): 2016-08-29 💽 9:54:46<br>每隔(C): 1 天发生一次 | ➡ 后 跨时区同步(乙)                                                    |          |
| 创建基本任务<br>触发器<br>每日<br>操作<br>完成                                                                                                    | 开始(S): 2016-08-29 ▼ 9:54:46<br>每隔(C): 1 天发生一次 | ▲ □ 跨时区同步(2)                                                    |          |
| 创建基本任务<br>触发器<br>每日<br>操作<br>完成                                                                                                    | 开始(S): 2016-08-29 💽 9:54:46<br>每隔(C): 1 天发生一次 | ≝ ┣️ 跨时区同步(乙)                                                   |          |
| 创建基本任务<br>触发器<br>每日<br>操作<br>完成                                                                                                    | 开始(S): 2016-08-29 ▼ 9:54:46<br>每隔(C): 1 天发生一次 | ≝ □ 跨时区同步(2)                                                    |          |
| 创建基本任务<br>触发器<br>每日<br>操作<br>完成                                                                                                    | 开始(S): 2016-08-29 💽 9:54:46<br>每隔(C): 1 天发生一次 | ≝ 節时区同步(乙)                                                      |          |
| <ul> <li>()建基本任务</li> <li>触发器</li> <li>毎日</li> <li>操作</li> <li>完成</li> </ul>                                                                                                    | 开始(S): 2016-08-29 💽 9:54:46<br>每隔(C): 1 天发生一次 | ▲ □ 跨时区同步(乙)                                                    |          |
| <ul> <li>()建基本任务</li> <li>触发器</li> <li>毎日</li> <li>操作</li> <li>完成</li> </ul>                                                                                                    | 开始(S): 2016-08-29 💽 9:54:46<br>每隔(C): 1 天发生一次 | ▶ 節时区同步(乙)                                                      |          |
| <ul> <li>()建基本任务</li> <li>触发器</li> <li>毎日</li> <li>操作</li> <li>完成</li> </ul>                                                                                                    | 开始(S): 2016-08-29 💽 9:54:46<br>每隔(C): 1 天发生一次 | ▲ □ 跨时区同步(乙)                                                    |          |
| <ul> <li>()建基本任务</li> <li>触发器</li> <li>毎日</li> <li>操作</li> <li>完成</li> </ul>                                                                                                    | 开始(S): 2016-08-29 💽 9:54:46<br>毎隔(C): 1 天发生一次 | ≝ 跨时区同步(乙)                                                      |          |
| <ul> <li>()建基本任务</li> <li>触发器</li> <li>毎日</li> <li>操作</li> <li>完成</li> </ul>                                                                                                    | 开始(S): 2016-08-29 💽 9:54:46<br>每隔(C): 1 天发生一次 | ▲ ■ 跨时区同步(Z)                                                    |          |
| <ul> <li>()建基本任务</li> <li>触发器</li> <li>毎日</li> <li>操作</li> <li>完成</li> </ul>                                                                                                    | 开始(S): 2016-08-29 💽 9:54:46<br>毎隔(C): 1 天发生一次 | ● 跨时区同步(乙)                                                      |          |
| <ul> <li>() 建基本任务</li> <li>() 触发器</li> <li>毎日</li> <li>損作</li> <li>完成</li> </ul>                                                                                                    | 开始(S): 2016-08-29 💽 9:54:46<br>毎隔(C): 1 天发生一次 |                                                                 |          |
| <ul> <li>() 建基本任务</li> <li>触发器</li> <li>毎日</li> <li>操作</li> <li>完成</li> </ul>                                                                                                    | 开始(S): 2016-08-29 ▼ 9:54:46<br>毎隔(C): 1 天发生一次 | ▲ 節时区同步(Z) ▲ 「 跨时区同步(Z) ▲ ○ ○ ○ ○ ○ ○ ○ ○ ○ ○ ○ ○ ○ ○ ○ ○ ○ ○ ○ | 取消       |

选择[启动程序],点击[下一步]:

| 创建基本任务向导             |                                         |         |                   | ×            |
|----------------------|-----------------------------------------|---------|-------------------|--------------|
| 漫 操作                 |                                         |         |                   |              |
| 创建其本任务               |                                         |         |                   |              |
| 的建築中江方               | 希望该任务执行什么操作?                            |         |                   |              |
| ACC/264<br>年日        |                                         |         |                   |              |
| 場口                   |                                         |         |                   |              |
| 皇成                   |                                         |         |                   |              |
| 5 GAA                | ○ 发送电子邮件( <u>S</u> )                    |         |                   |              |
|                      | ○ 显示消息( <u>M</u> )                      |         |                   |              |
|                      |                                         |         |                   |              |
|                      |                                         |         |                   |              |
|                      |                                         |         |                   |              |
|                      |                                         |         |                   |              |
|                      |                                         |         |                   |              |
|                      |                                         |         |                   |              |
|                      |                                         |         |                   |              |
|                      |                                         |         |                   |              |
|                      |                                         |         |                   |              |
|                      |                                         |         | 1                 |              |
|                      |                                         | <上─步(B) | 下一步( <u>N</u> ) > | 取消           |
| 点击[浏览],找到C:\ActiveRe | eports 10 Server\ars_backup.bat ,点      | 击[下一步]: |                   |              |
| 创建基本任务向导             |                                         |         |                   | ×            |
| 10 启动程序              |                                         |         |                   |              |
|                      |                                         |         |                   |              |
|                      |                                         |         |                   |              |
| 创建基本任务               |                                         |         |                   |              |
| 触发器                  | 程序或脚本(P):                               |         |                   |              |
| 每日                   | "C:\ActiveReports 10 Server\ars-backup. | bat"    | 浏览                | ( <u>R</u> ) |
| 操作                   | 添加参数(可选)( <u>A</u> ):                   |         |                   |              |
|                      | 記始干(可洗)(T):                             |         |                   |              |
| 元成                   |                                         |         | ,                 |              |
|                      |                                         |         |                   |              |
|                      |                                         |         |                   |              |
|                      |                                         |         |                   |              |
|                      |                                         |         |                   |              |
|                      |                                         |         |                   |              |
|                      |                                         |         |                   |              |
|                      |                                         |         |                   |              |
|                      |                                         |         |                   |              |
|                      |                                         |         |                   |              |
|                      |                                         |         |                   |              |
|                      |                                         |         |                   |              |

勾选[当单击"完成"时,打开此任务属性的对话框],点击[完成]:

| 创建基本任务向导                            |                                    | ×                     |
|-------------------------------------|------------------------------------|-----------------------|
| <b>適</b> 摘要                         |                                    |                       |
|                                     |                                    |                       |
| 创建基本任务                              |                                    |                       |
| 触发器 名称:                             | ARS备份                              |                       |
| 每日 描述:                              |                                    |                       |
| 操作                                  |                                    |                       |
| 后动程序                                |                                    |                       |
|                                     |                                    |                       |
|                                     |                                    |                       |
|                                     |                                    |                       |
|                                     |                                    |                       |
| 触发                                  | 。<br>暑: 毎日; 在每天的 9:54              |                       |
| 操作:                                 | ,<br>启动程序; "C:\ActiveReports 10 Se | erver\ars-backup.bat" |
|                                     | 单击 "完成" 时,打开此任务属性的对话               | ;框。                   |
| 当单语                                 | 5 "完成" 时,新任务将会被创建并添加3              | 到 Windows 计划中。        |
|                                     |                                    |                       |
|                                     |                                    | _<上一步(B) 完成(F)        |
| 选择[不管用户是否登录都要运行]:                   |                                    | X                     |
|                                     |                                    | <u>~</u>              |
|                                     | 设直   历史记录(已禁用)  <br>               | 1                     |
| 名称( <u>M</u> ): ARS备份               |                                    |                       |
|                                     |                                    |                       |
| 创建者: VM-ARS4DEMO\Ad                 | ninistrator                        |                       |
| /m) <u>*(U</u> ):                   |                                    |                       |
|                                     |                                    |                       |
|                                     |                                    |                       |
|                                     |                                    |                       |
| 运行任务时,请使用下列用户帐户                     | •                                  |                       |
| VM-ARS4DEMO\Administrator           |                                    | 更改用户或组(U)             |
| ○ 只在用户登录时运行(R)                      |                                    |                       |
| <ul> <li>不管用户是否登录都要运行(W)</li> </ul> | 1                                  |                       |
| □ 不存储密码(P)。该任务将                     | 只有访问本地计算机资源的权限。                    |                       |
| □ 使用最高权限运行([)                       |                                    |                       |
| □ 隐藏(E) 配置(C): ┃                    | Windows Vista™、Windows Server      | r™ 2008 <b>▼</b>      |
|                                     |                                    | 确定取消                  |

点击[更改用户或组]:

| 选择用户或组             | ?>       |
|--------------------|----------|
| 选择此对象类型 (S):       |          |
| 用户、组或内置安全主体        | 对象类型 @)  |
| 查找位置 (E):          |          |
| VM-ARS4DEMO        | 位置(L)    |
| 输入要选择的对象名称(例如) 图): |          |
| administrator      | 检查名称 (C) |
|                    |          |
|                    |          |
|                    |          |

输入"administrator"或者其他用户名,注意:这个用户必须对备份路径有读写权限。 点击[确定]按钮,根据提示输入备份用户的登录密码:

| 任务计划程序    | <u>? ×</u>                  |
|-----------|-----------------------------|
|           | G                           |
| 输入运行此任务的用 | ]户帐户信息。                     |
| 用户名(1):   | 🕵 RS4DEMO\administrator 💌 📃 |
| 密码(E):    |                             |
|           | 确定即消                        |